## Настройка URL-фильтра

1. В основном меню слева выберите раздел Контроль и перейдите на страницу URLфильтр/Конфигурация.

2. Установите флажок Включение/Выключение URL-фильтра.

| ) Мониторинг                                                                                 | Поиск                                                                                                    | ٩, |  |
|----------------------------------------------------------------------------------------------|----------------------------------------------------------------------------------------------------|----|--|
| ) Статус<br>) Сеть                                                                           | Контроль / URL-фильтр / Конфигурация                                                                     |    |  |
| <ul> <li>Wi-Fi</li> <li>Дополнительно</li> <li>Межсетевой экран</li> <li>Контроль</li> </ul> | Настройка URL-фильтра Включение/Выключение URL- фильтра: Тип URL-фильтра: Блокировать указанные адреса • |    |  |
| • URL-фильтр<br>Конфигурация<br>URL-адреса                                                   |                                                                                                    |    |  |
| Яндекс.DNS                                                                                   |                                                                                                    |    |  |

3. В списке Тип URL-фильтра выберите необходимый режим: Блокировать указанные адреса или Блокировать все адреса кроме указанных. Нажмите Применить.

4. В меню слева выберите раздел URL-адреса.

5. На открывшейся странице нажмите Добавить и введите необходимый адрес или ключевое слово (например, dlink) без указания протокола (т.e dlink.ru, а не http://dlink.ru).

| • Мониторинг     | Поиск                                  |                                                                                                    | C                    |  |
|------------------|----------------------------------------|----------------------------------------------------------------------------------------------------|----------------------|--|
| 0 Начало         |                                        |                                                                                                    |                      |  |
| О Статус         | Контроль / UF                          | Контроль / URL-фильтр / URL-адреса                                                                                                    |                      |  |
| О Сеть           |                                        |                                                                                                    |                      |  |
| Vi-Fi            | Список UKL-адресов                     |                                                                                                    |                      |  |
| Э Дополнительно  | Здесь вы можете д<br>Например, чтобы д | Эдесь вы можете дооавлять, редактировать и удалять адреса.<br>Например, чтобы добавить в url-фильтр сайт dlink.ru, в поле ввода можно написать "dlink.ru" или |                      |  |
| Межсетевой экран | "www.dlink.ru"                         |                                                                                                    |                      |  |
| © Контроль       |                                        | URL-adpec*                                                                                                    |                      |  |
| • URL-фильтр     |                                        | dlink.ru                                                                                                    |                      |  |
| Конфигурация     | Добавить                               | Удалить                                                                                                    |                      |  |
| URL-адреса       |                                        |                                                                                                    |                      |  |
| Э Яндекс.DNS     | URL-фильтр не пре                      | дназначен для работы с HTTPS-трафиком. Для его блокировки мо                                                                                                  | жно использовать IP- |  |
| 0.0              | фильтры (переидит                      | ге на страницу <u>"Межсетевои экран/IP-фильтры"</u> ).                                                                                                    |                      |  |

В зависимости от того, какой тип URL-фильтра был выбран на странице Конфигурация, будут блокироваться все адреса, где встречается «dlink» (Тип фильтра: Блокировать указанные адреса), или будут блокироваться все адреса, кроме тех, где встречается «dlink» (Тип фильтра: Блокировать все адреса, кроме указанных).

## 6. Нажмите Применить.

7. Для сохранения выполненных настроек в правом верхнем углу страницы нажмите на уведомление Конфигурация устройства была изменена.